# Anleitung zur Kombination der Materialpakete "V1\_2" und "V3\_4"

Die folgende Anleitung erläutert, wie Sie mit dem kostenlosen Download "relimat\_kombi" unabhängig voneinander erworbene Materialpakete unter einer Weboberfläche vereinen können.

#### 1. Wozu brauche ich soetwas?

Wenn Sie die Materialpaket "V1\_2" und "V3\_4" separat gekauft haben, können Sie die Arbeitsblätter dieser Pakete nur jeweils getrennt voneinander ansehen und darauf zugreifen. Die vorliegende Anleitung zeigt, wie Sie über eine gemeinsame Oberfläche auf alle verfügbaren Daten zugreifen können.

### 2. Funktioniert das auch mit dem Materialpaket "V1\_2\_standard"?

Ja, für das ehemalige Standardpaket gilt die gleiche Anleitung. Allerdings haben Sie damit keinen Zugriff auf die bearbeitbaren Corel-Draw-Dateien, da diese dem Paket nicht beigelegen haben. Sie können aber auf alle Materialien im PDF-Format zugreifen.

### 3. Was benötige ich, um über eine einheitliche Oberfläche auf alle meine Materialpaket-Daten zugreifen zu können?

Sie benötigen Ihre erworbenen Materialpakete (CD- oder Downloadvariante von "V1\_2" und "V3\_4") sowie das kostenlose Downloadpaket "relimat\_kombi".

## Anleitung (schematisch):

Um auf alle Daten über eine einheitliche Oberfläche zugreifen zu können, müssen Sie nur einige Ordner aus den Materialpaketen in das zuvor heruntergeladene Downloadpaket "relimat\_kombi" kopieren:

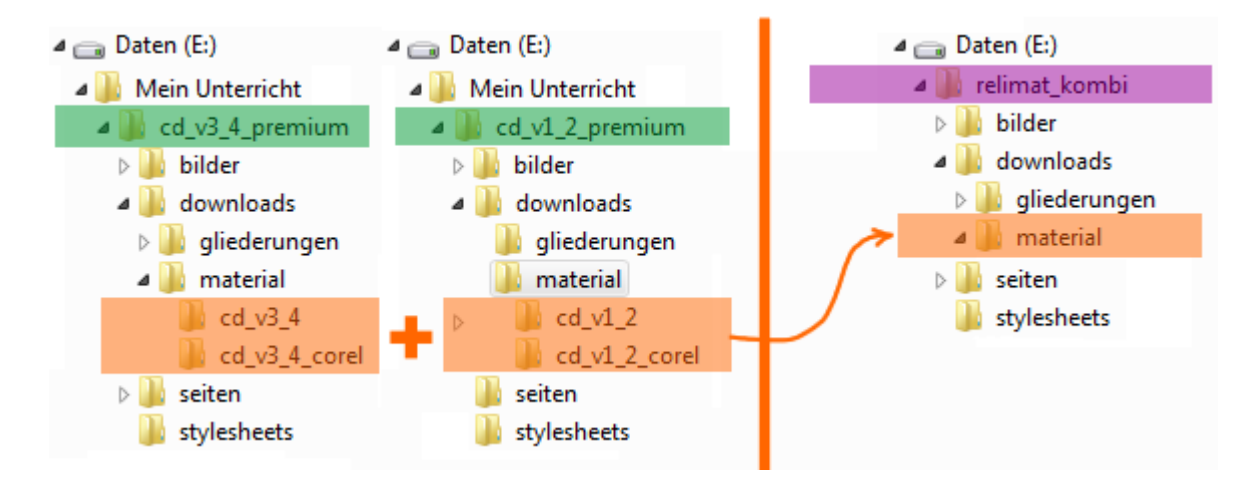

## Anleitung (kurz):

- 1. Laden Sie sich das kostenlose Downloadpaket "relimat\_kombi.zip" von <u>www.reli-shop.de</u> herunter und extrahieren Sie es an dem von Ihnen gewünschten Speicherort.
- 2. Nun müssen lediglich einige Ordner aus den alten Materialpaketen in das neue Verzeichnis "relimat\_kombi" kopiert werden. Und zwar der ganze Inhalt von:

[Pfad zu Ihrem Materialpaket]\cd\_v1\_2\_premium\downloads\material

und:

[Pfad zu Ihrem Materialpaket]\cd\_v3\_4\_premium\downloads\material

nach:

[Pfad zu "relimat\_kombi"]\downloads\material

3. Starten Sie nun die Datei "index.htm" im Ordner "relimat\_kombi". Sie können jetzt über die gewohnte Oberfläche auf alle Ihre Daten zugreifen. Die ursprünglichen Materialpakete werden nicht mehr benötigt, sollten aber zur Sicherheit weiterhin aufbewahrt werden.

## Anleitung (ausführlich):

- 1. Laden Sie sich das kostenlose Downloadpaket "relimat\_kombi.zip" von <u>www.reli-shop.de</u> herunter.
- 2. Extrahieren (entpacken/ entzippen) Sie den Zip-Container an dem von Ihnen gewünschten Speicherort.
- 3. Legen Sie zur Sicherheit ein Backup Ihrer Materialpakete an (einfach die Pakete an einem weiteren Speicherort oder auf CD kopieren).
- 4. Navigieren Sie mit einem Dateimanager (z.B. "Windows-Explorer") zu dem Materialpaket "cd\_v1\_2\_premium" und dort zu folgendem Ordner:

[Pfad zu Ihrem Materialpaket]\cd\_v1\_2\_premium\downloads\material

und kopieren Sie die darin befindlichen Unterordner ("cd\_v1\_2" und "cd\_v1\_2\_corel"; letzerer ist nur in der Premium-Version vorhanden – vgl. Abbildung).

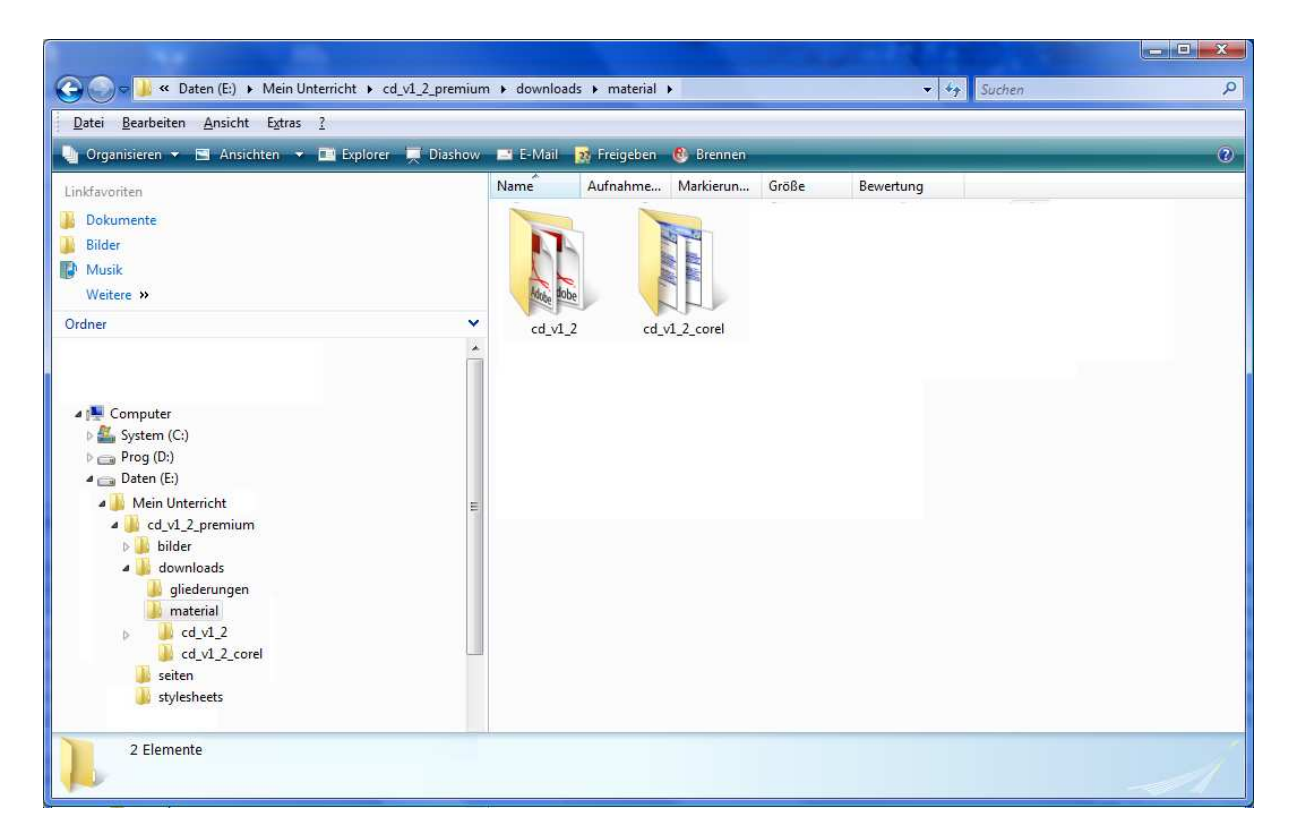

5. Fügen Sie die Kopien im Verzeichnis "relimat-kombi" (vgl. Schritt 2) in folgendem Ordner ein:

[Pfad zu "relimat\_kombi"]\downloads\material

6. Wiederholen Sie die Schritte 4 bis 5 für das Materialpaket "cd\_v3\_4\_premium" (hier heißen die Ordner cd\_v3\_4 und "cd\_v3\_4\_corel"). Das fertige Ergebnis im Verzeichnis "relimat\_kombi" sollte dann so aussehen:

| 🚱 🕞 🚽 « Daten (E:) 🔸 relimat_kombi 🔸 downloads 🔸 mat                                                                                                    | erial 🕨    |                 |             |            | - 4       |               | Q  |
|----------------------------------------------------------------------------------------------------|------------|-----------------|-------------|------------|-----------|---------------|----|
| <u>D</u> atei <u>B</u> earbeiten <u>A</u> nsicht E <u>x</u> tras <u>?</u>                                                                                                    |            |                 |             |            |           |               |    |
| 🎍 Organisieren 👻 🖼 Ansichten 👻 🛅 Explorer 💻 Diashow                                                                                                    | 🖃 E-Mail 📘 | 🙀 Freigeben 🛛 ( | 🕙 Brennen   |            |           |               | 0  |
| Linkfavoriten                                                                                                    | Name       | Aufnahme        | Markierun   | Größe B    | lewertung |               |    |
| 3 Dokumente                                                                                                    |            |                 |             |            |           |               |    |
| 👪 Bilder                                                                                                    |            |                 |             |            | 6         |               |    |
| Musik                                                                                                    | 46         |                 |             | Ar         | 4         | La L          |    |
| Weitere »                                                                                                    | Adde gobe  |                 |             | Factor BOD | e         | LHH           |    |
| Ordner V                                                                                                    | cd_v1_2    | cd              | _v1_2_corel | cd_v3_4    | 4         | cd_v3_4_corel |    |
| <ul> <li>Computer</li> <li>System (C:)</li> <li>Prog (D:)</li> <li>Daten (E:)</li> <li>bilder</li> <li>downloads</li> <li>gliederungen</li> <li>material</li> <li>cd_v1_2</li> <li>cd_v3_4</li> <li>cd_v3_4</li> <li>cd_v3_4</li> <li>corel</li> <li>stylesheets</li> </ul> |            |                 |             |            |           |               |    |
| Dateiordner                                                                                                    |            |                 |             |            |           |               | -1 |

7. Starten Sie nun die Datei "index.htm" im Ordner "relimat\_kombi". Sie können jetzt über die gewohnte Oberfläche auf alle Ihre Daten zugreifen. Die ursprünglichen Materialpakete werden nicht mehr benötigt, sollten aber zur Sicherheit weiterhin aufbewahrt werden.

#### Wichtig:

Dem kostenlosen Downloadpaket "relimat\_kombi" liegen keinerlei Material-Dateien bei. Das heißt, dass ohne die beschriebene Konfiguration des Downloadpaketes (Kopieren der Material-Ordner aus den Materialpaketen) alle Links (Verweise) zu den Unterrichtsmaterialien ins "Leere" führen.